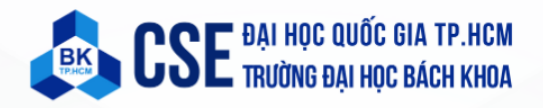

# KIT THÍ NGHIỆM BKIT ARM4

# **Quick Start Guide**

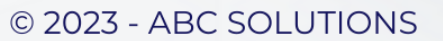

## Mục lục

| 1 | Giới thiệu bo mạch                          |                                     |    |  |
|---|---------------------------------------------|-------------------------------------|----|--|
| 2 | Block diagram – Các khối chức năng của mạch |                                     |    |  |
| 3 | Hướng dẫn thiết lập kết nối                 |                                     |    |  |
|   | 3.1                                         | Kết nối nguồn điện                  | 7  |  |
|   | 3.2                                         | Cài đặt Driver cho cổng nạp ST-Link | 7  |  |
| 4 | Projec                                      | ct đầu tiên                         | 10 |  |
| 5 | Kết nố                                      | ối các module và MCU STM32F4        | 18 |  |
|   | 5.1                                         | LED đơn, Input + Output             | 18 |  |
|   | 5.2                                         | Led đồng hồ + ma trận phím          | 19 |  |
|   | 5.3                                         | LCD and Touch (XPT2048)             | 20 |  |
|   | 5.4                                         | Real Time Clock (DS3231)            | 21 |  |
|   | 5.5                                         | ADC + PWM                           | 21 |  |
|   | 5.6                                         | RS232                               | 21 |  |
|   | 5.7                                         | RS485                               | 22 |  |
|   | 5.8                                         | Module sim A7670C                   | 22 |  |
|   | 5.9                                         | Eeprom AT24C512                     | 22 |  |
|   | 5.10                                        | Bộ nhớ flash W25Q64FV               | 23 |  |
|   | 5.11                                        | SRAM IS61LV51216                    | 24 |  |
|   | 5.12                                        | CAN                                 | 25 |  |
|   | 5.13                                        | USB                                 | 25 |  |
|   | 5.14                                        | ESP                                 | 26 |  |
| 6 | Kết nố                                      | ối các module và ESP8266            | 26 |  |
|   | 6.1                                         | Ethernet (ENC28J60)                 | 26 |  |

| 6.2 | SD Card             | 26 |
|-----|---------------------|----|
| 6.3 | Giao tiếp với STM32 | 27 |

## 1 Giới thiệu bo mạch

Bo mạch Kit thí nghiệm BKIT ARM-4 là bo mạch dựa trên STM32F407 với lõi công nghệ ARM®Cortex®-M4 32-bit để:

- Học những kiến thức cơ bản và nâng cao về Vi điều khiển Vi xử lý.
- Học và Hiện thực những giao thức, giao tiếp phần cứng.
- Hiện thực những giải pháp thử nghiệm Hệ thống nhúng, hoặc các ứng dụng IoT.

Dựa trên SMT32F407ZGT6, bo mạch có tích hợp công cụ debug ST-LINK/V2 để phục vụ cho việc lập trình, gỡ rối chương trình một cách dễ dàng hơn.

## 2 Block diagram – Các khối chức năng của mạch

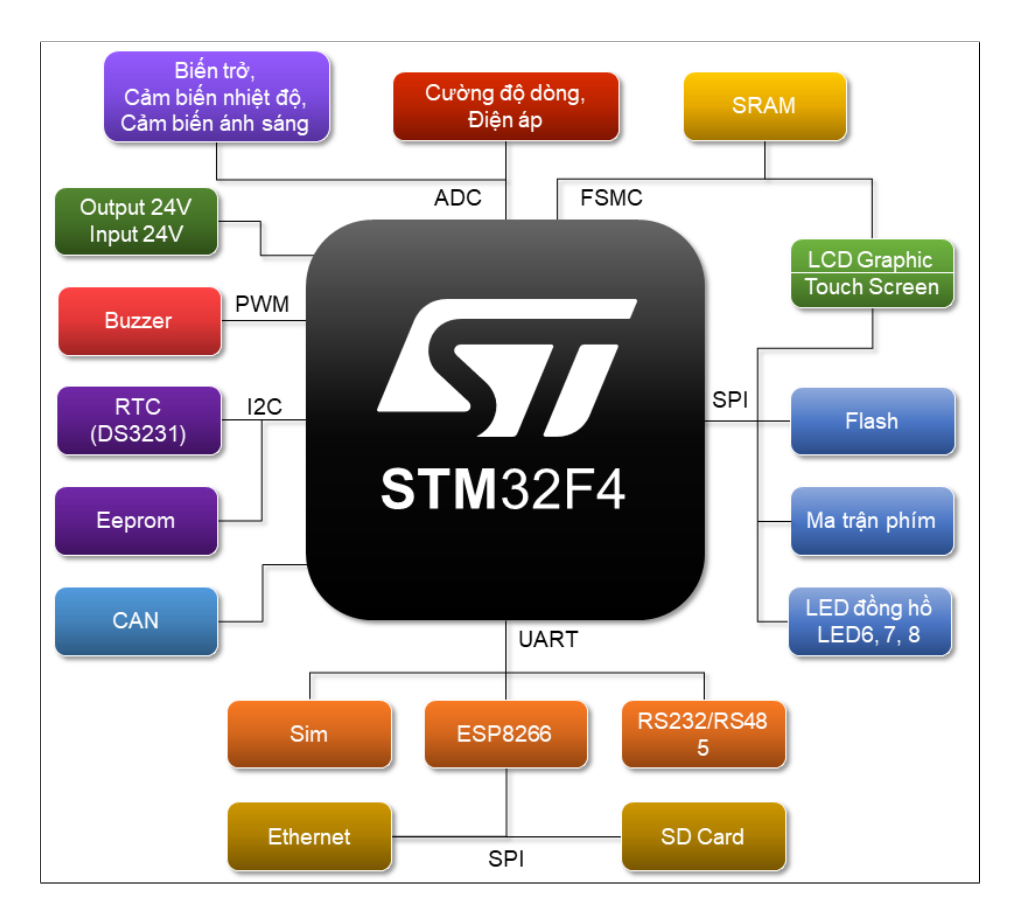

Hình 1: Block diagram

| Danh mục          | Thông tin                                            |
|-------------------|------------------------------------------------------|
| STM32F407ZGT6     | Tần số tối đa: 168MHz                                |
|                   | RAM: 128 KB                                          |
|                   | Flash: 1024 KB                                       |
| Công cụ Debug     | ST-LINK/V2 on board                                  |
| Nguồn             | 12-24VDC                                             |
| Module SIM        | A7670C                                               |
| RTC               | DS3231                                               |
| LED đồng hồ       | Module LED 7 đoạn đồng hồ                            |
| LCD Graphic Touch | Độ phân giải: 240*320 RGB                            |
|                   | Cảm ứng điện trở: XPT2046                            |
|                   | Driver: IL9341                                       |
| Cảm biến ánh sáng | LM35                                                 |
| Eeprom            | 512KB (AT24C512)                                     |
| SRAM              | 512KB (IS61LV51216)                                  |
| Flash             | 64MBit (W25Q64FV)                                    |
| Giao tiếp         | RS232                                                |
|                   | RS485                                                |
|                   | CAN                                                  |
| Esp8266           | Wifi                                                 |
|                   | Ethernet (ENC28J60)                                  |
|                   | SD card                                              |
| SW11              | - ON (cả 2 SW): Kết nối khối ST-LINK/V2 onboard với  |
|                   | MCU chính để nạp code.                               |
|                   | - OFF (cả 2 SW): Dùng ST-LINK/V2 onboard để nạp code |
|                   | cho các MCU ngoài thông qua header ST-LINK ext.      |
| SW12              | - ON: Cho phép sử dụng tín hiệu RS485.               |
|                   | - OFF: Ngắt kết nối tín hiệu RS485.                  |
| SW13              | - ON: Cho phép sử dụng tín hiệu CAN.                 |
|                   | - OFF: Ngắt kết nối tín hiệu CAN.                    |
| SW2               | - ON (cả 2 SW): Cho phép nạp code cho ESP qua cổng   |
|                   | USB Type-C.                                          |
|                   | - OFF (cả 2 SW): Ngắt kết nối ESP với cổng nạp code  |
|                   | USB Type-C (bắt buộc sau khi nạp code).              |

Bảng 1: Thông tin các module

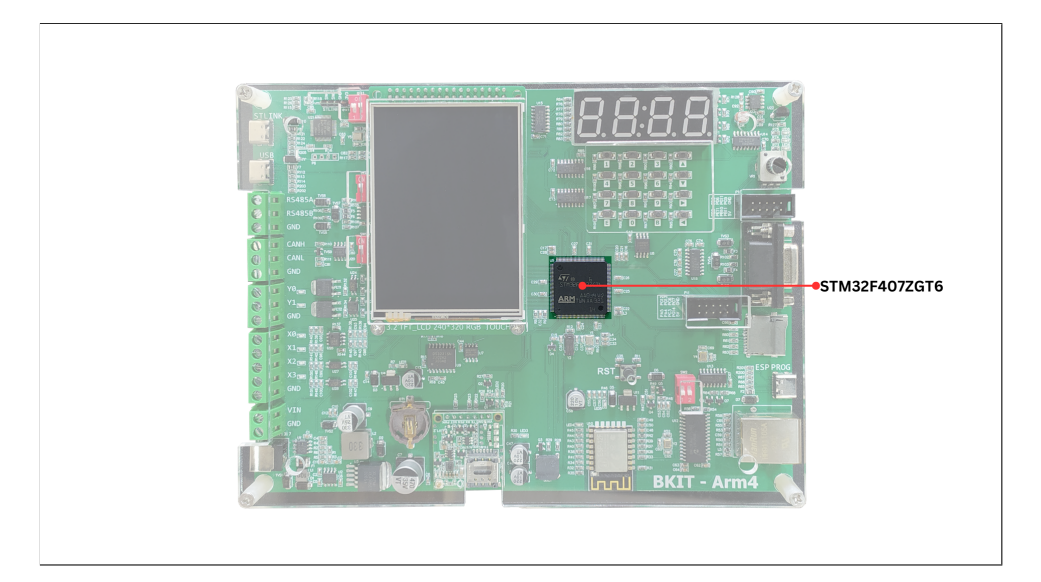

Hình 2: STM32F407ZGT6

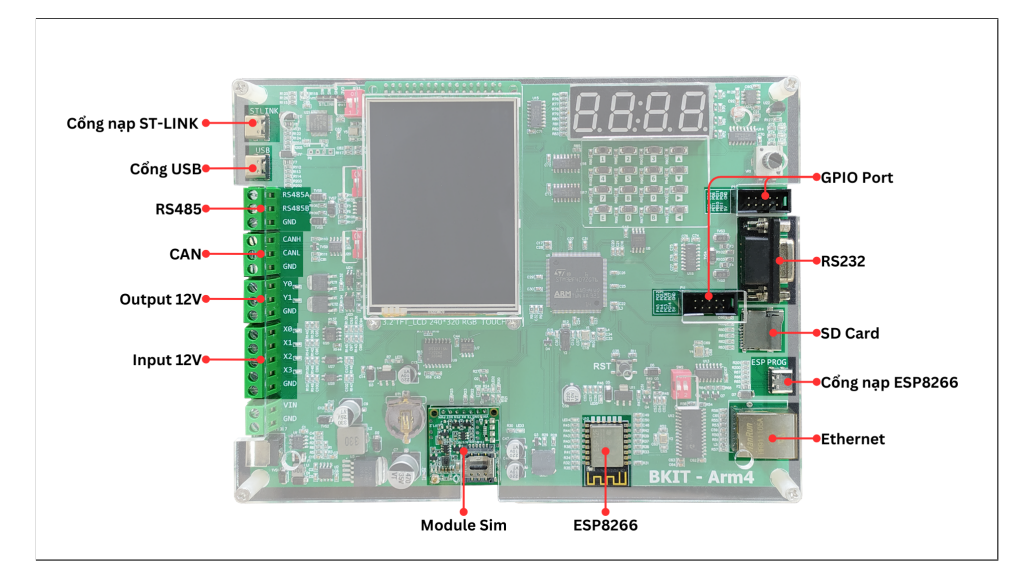

#### Hình 3: Communicate

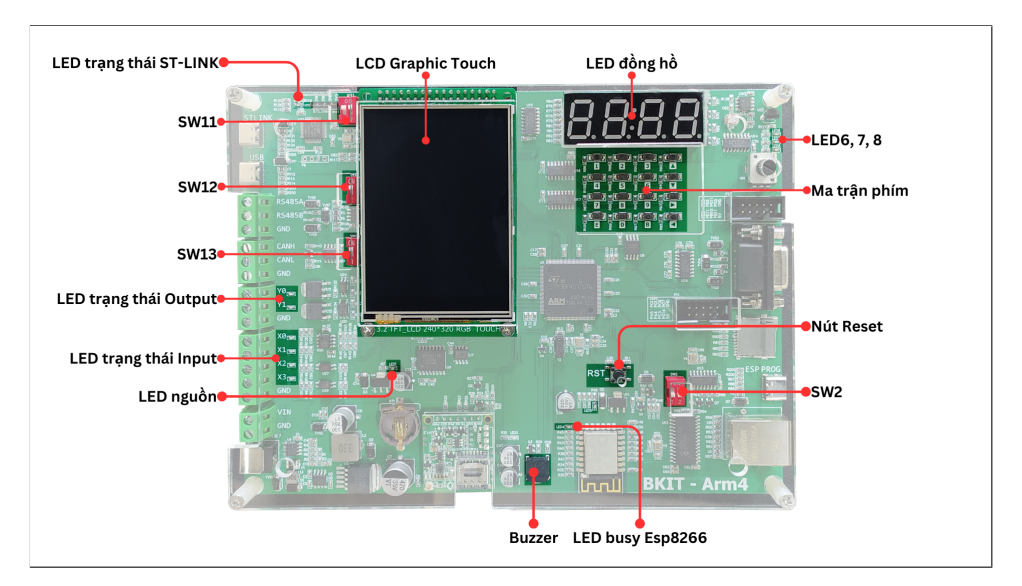

#### Hình 4: Interact

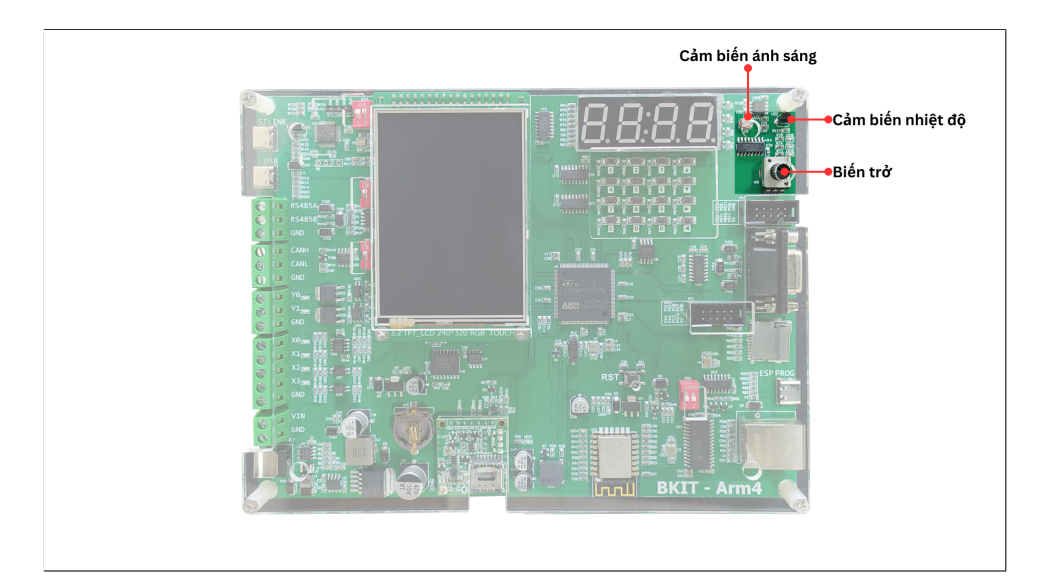

Hình 5: Sensor

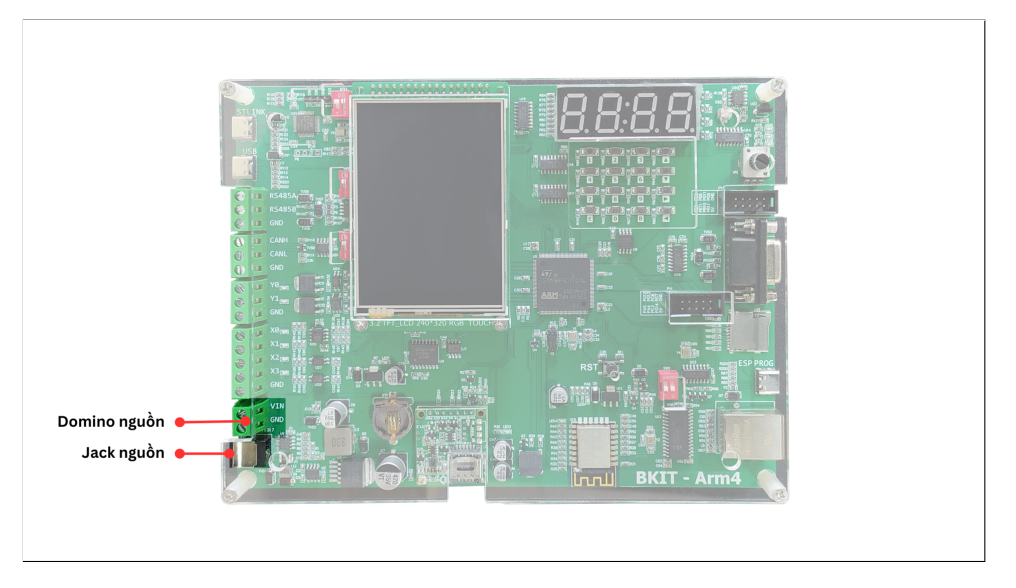

Hình 6: Power

## 3 Hướng dẫn thiết lập kết nối

## 3.1 Kết nối nguồn điện

Cấp nguồn cho Kit thí nghiệm bằng cách kết nối adapter 12V (được kèm theo bộ Kit thí nghiệm) vào jack cắm nguồn. Nếu như nguồn điện được kết nối ổn định thì LED nguồn sẽ sáng (hình 10).

## 3.2 Cài đặt Driver cho cổng nạp ST-Link

Lưu ý:

- Driver cần được cài đặt trước khi kết nối ST-Link với thiết bị.
- Các bước tải driver cho mạch nạp ST-Link/V2.

#### Bước 1:

Truy cập link tải driver tại đây. Tải STSW-LINK009 tại phần Get Software.

| Part Number A ECC  | A (21) A |            |
|--------------------|----------|------------|
|                    | (00)     | Download   |
| + STSW-LINK009 EAR | 99       | Get latest |

Hình 7: Chọn "Get latest" để tải phiên bản STM32 ST-LINK mới nhất

Sau khi tải xong, giải nén file **en.stsw-link009.zip**.

#### Bước 2:

Trong thư mục **en.stsw-link009** sau khi đã giải nén, nhấp chuột phải vào file stlink\_winusb\_install (Windows Batch File) và chọn Run as administrator.

## Bước 3:

Chọn Next cho các quá trình cài đặt; sau đó chọn Finish.

## Bước 4:

Kết nối Kit thí nghiệm với máy tính. Kiểm tra port để xem việc cài driver có thành công hay không. Các bước cụ thể được trình bày như sau:

 Kết nối nguồn điện cho Kit thí nghiệm, sau đó kết nối máy tính với Kit Thí nghiệm STM32 ARM-4 bằng dây cáp USB Type-C. Đầu USB Type-C trên dây cáp sẽ kết nối vào cổng ST-LINK trên Kit thí nghiệm (hình 10). Thiết lập các công tắt trên SW11 ở trạng thái ON (hình 8).

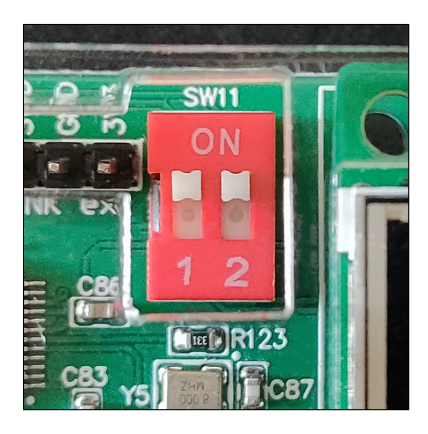

Hình 8: Gạt các công tắc trên SW11 sang trạng thái ON

Sau khi kết nối máy tính, nhấp chuột phải thư mục This PC -> chọn Manage.
 Ở cây thư mục System Tools, chọn Device Manager (hoặc sử dụng phím tắt WINDOW + X, sau đó chọn Device Manager).

• Nếu kết quả giống hình 9 và LED trạng thái ST-LINK sáng thì thì việc cài đặt driver đã hoàn thiện.

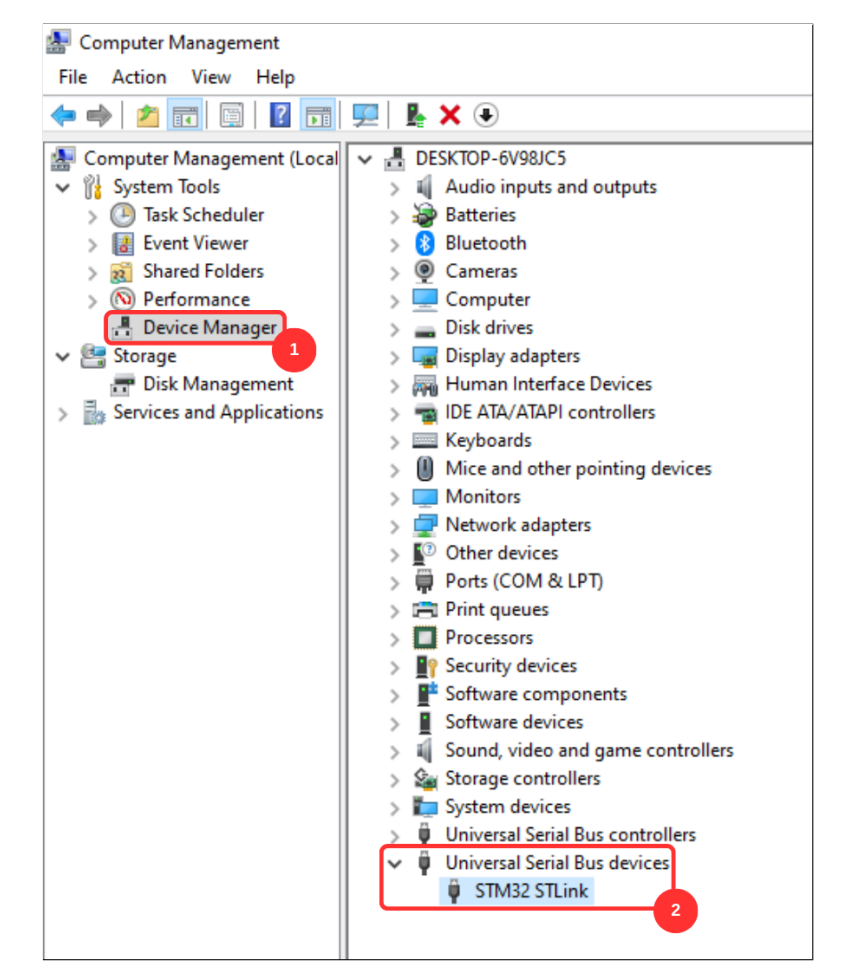

Hình 9: Cài đặt driver thành công

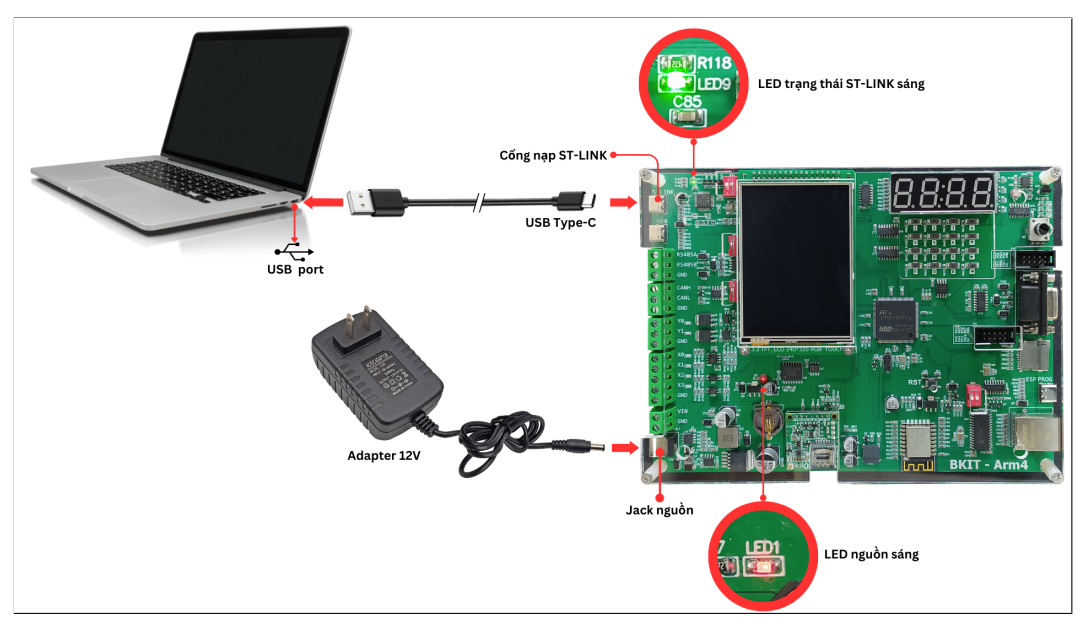

Hình 10: Kết nối nguồn điện và Cài đặt driver thành công

## 4 Project đầu tiên

Công cụ lập trình: STM32CubeIDE

**Bước 1:** Chạy phần mềm STM32CubeIDE, chọn menu **File**, chọn **New**, sau đó chọn **STM32 Project**. STM32CubeIDE sẽ cần tải xuống một số packages, thường tốn một ít thời gian trong lần đầu tiên tạo một dự án mới.

| IDE                                             | Test_Lab01 - Bai1_GPIO_Delay/Core/Src/main.c - STM32CubeIDE |                |                                                                      |                                     |  |  |
|-------------------------------------------------|-------------------------------------------------------------|----------------|----------------------------------------------------------------------|-------------------------------------|--|--|
| File                                            | Edit Source Refactor Navigate                               | Search Project | Ru                                                                   | n Window Help                       |  |  |
|                                                 | New                                                         | Alt+Shift+N >  | C.¥                                                                  | Makefile Project with Existing Code |  |  |
|                                                 | Open File                                                   |                | ¢                                                                    | C/C++ Project                       |  |  |
| Open Projects from File System     Recent Files |                                                             | IDE            | STM32 Project                                                        |                                     |  |  |
|                                                 |                                                             | MX             | STM32 Project from an Existing STM32CubeMX Configuration File (.ioc) |                                     |  |  |
|                                                 | Close Editor                                                | Ctrl+\M        | Ľ                                                                    | Project                             |  |  |

Hình 11: Tạo một project mới trên STM32CubeIDE

**Bước 2:** Tìm chip **STM32F407ZG**. Để dễ dàng tìm, chúng ta nhập tên vi điều khiển trong thanh tìm kiếm **Part Number**. Sau đó, chọn chip tại phần **MCUs/MPUs List** và chọn next để tiếp tục.

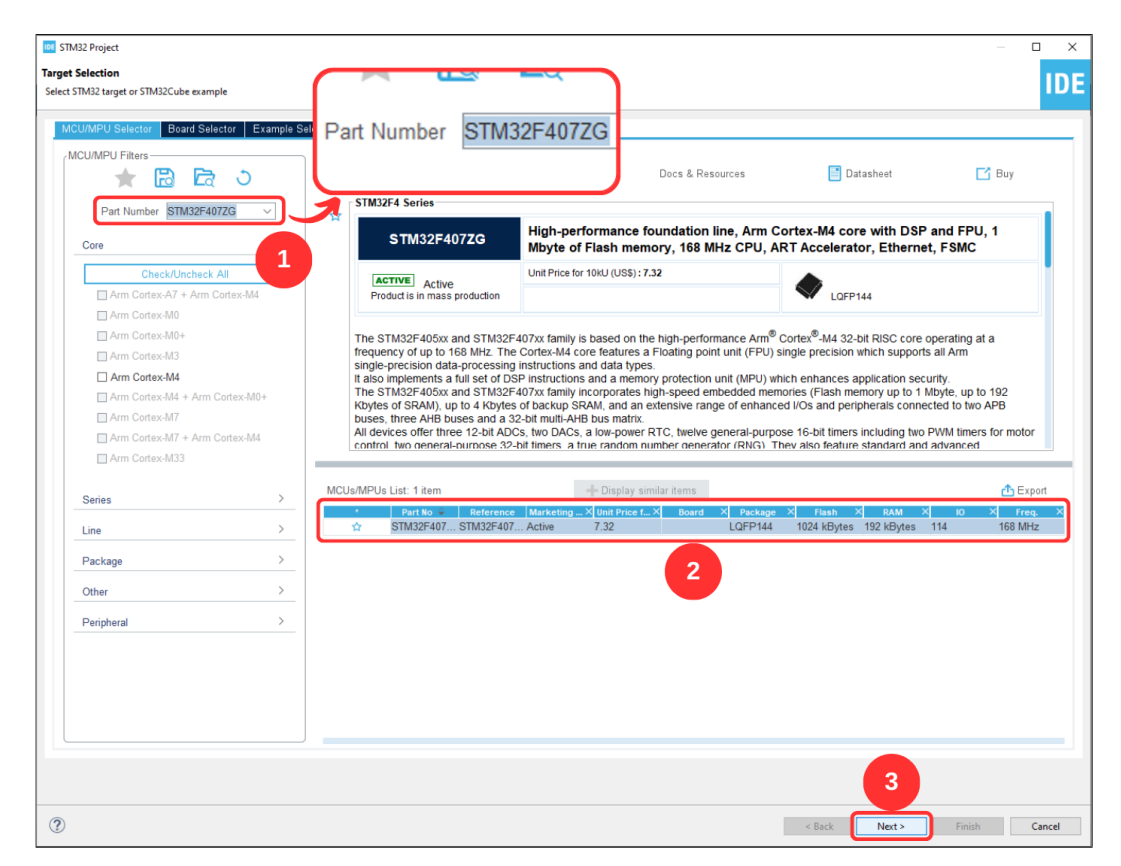

Hình 12: Tìm kiếm chip

**Bước 3:** Đặt tên project trong **Project Name** và đường dẫn lưu project trong **Location**. Lưu ý: Đường dẫn không được chứa ký tự tiếng Việt và ký tự đặc biệt (ví dụ như space).

| DE STM32 Projec                                        | t —                                                                                                    |       | $\times$ |  |  |
|--------------------------------------------------------|----------------------------------------------------------------------------------------------------|-------|----------|--|--|
| Setup STM32 pro                                        | ject                                                                                                    | I     | DE       |  |  |
| Project                                                | 1                                                                                                    |       |          |  |  |
| Project Name:                                          | Bai1_GPIO_Delay                                                                                                    |       |          |  |  |
| Use default I                                          | ocation                                                                                                    |       |          |  |  |
| Location:                                              | D:/ABCSolutions/11_KitTN/Source code/Test_Lab01                                                                               | Brow  | se       |  |  |
| ● C ○ C+<br>Targeted Bir<br>● Executab<br>Targeted Pro | <ul> <li>C O C++</li> <li>Targeted Binary Type</li> <li>Executable O Static Library</li> <li>Targeted Project Type</li> </ul> |       |          |  |  |
| € STM32Cu                                              | sbe ) Empty<br>2<br>< Back Next > Finish                                                                                      | Cance | 21       |  |  |

Hình 13: Đặt tên và tìm vị trí lưu project

**Bước 4:** Sau khi tạo xong project, màn hình config được hiển thị (file .ioc). Tính năng này của CubeIDE có thể đơn giản hóa quy trình config cho bộ vi điều khiển ARM như STM32. Trường hợp file chưa được mở, ta có thể mở file trong project.

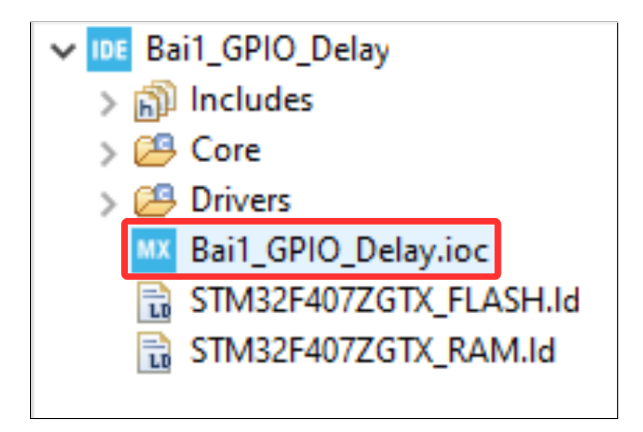

Hình 14: File config các chân của vi điều khiển

## Bước 5: Điều chỉnh phương thức gỡ lỗi:

| 🚾 *Bai1_GPIO_Delay.ioc 🛛 | 1                               |                     |
|--------------------------|---------------------------------|---------------------|
| Pinout &                 | Configuration                   | Clock Configuration |
|                          |                                 | ✓ Software Packs    |
| Q ~ Ø                    | SYS Mode and Configuration      |                     |
| Categories A->Z          | Mode                            |                     |
| System Core V            | Debug Serial Wire               | ~                   |
|                          | □ Sy <mark>eDisable</mark>      | 4                   |
| DMA                      | Serial Wire                     |                     |
| GPIO                     | JTAG (4 pins)                   |                     |
| IWDG                     | JTAG (5 pins)                   |                     |
| NVIC                     | Trace Asynchronous Sw           |                     |
| RCC 3                    | JTAG with Trace Synchro(1 bit)  | 11                  |
| SYS                      | JTAG with Trace Synchro(2 bits) |                     |
| VVVVDG                   | JTAG with Trace Synchro(4 bits) |                     |

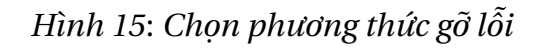

**Bước 6:** Thạch anh ngoài giúp tối ưu hóa tần số hoạt động của vi điều khiển. Để sử dụng thạch anh ngoài, chúng ta sẽ cần config trong file **.ioc** như hình 16.

| 🚾 *Bai1_GPIO_Delay.ioc 🛛 |                                                  |                     |
|--------------------------|--------------------------------------------------|---------------------|
| Pinou                    | it & Configuration                               | Clock Configuration |
|                          |                                                  | ✓ Software Packs    |
| Q ~                      | RCC Mode and Configuration                       |                     |
| Categories A->Z          | Mode                                             |                     |
| System Core              | High Speed Clock (HSE) Crystal/Ceramic Resonator | 2                   |
|                          | Low Speed Clock (LSE) Disable                    | $\sim$              |
| DMA                      | Master Clock Output 1                            |                     |
| GPIO                     | Master Clock Output 2                            |                     |
| NVIC                     | Audio Clock Input (I2S_CKIN)                     |                     |
| ✓ RCC                    |                                                  |                     |
| WWDG                     |                                                  |                     |

Hình 16: Config thạch anh ngoài

Chỉnh tần số trong cửa số **Clock Configuration**. Vì kit thí nghiệm sử dụng thạch anh ngoài có thông số **8MHz** và chúng ta muốn điều chỉnh tối đa tần số hoạt động của kit thí nghiệm (**168MHz**) nên ta sẽ điều chỉnh các thông số như hình 17.

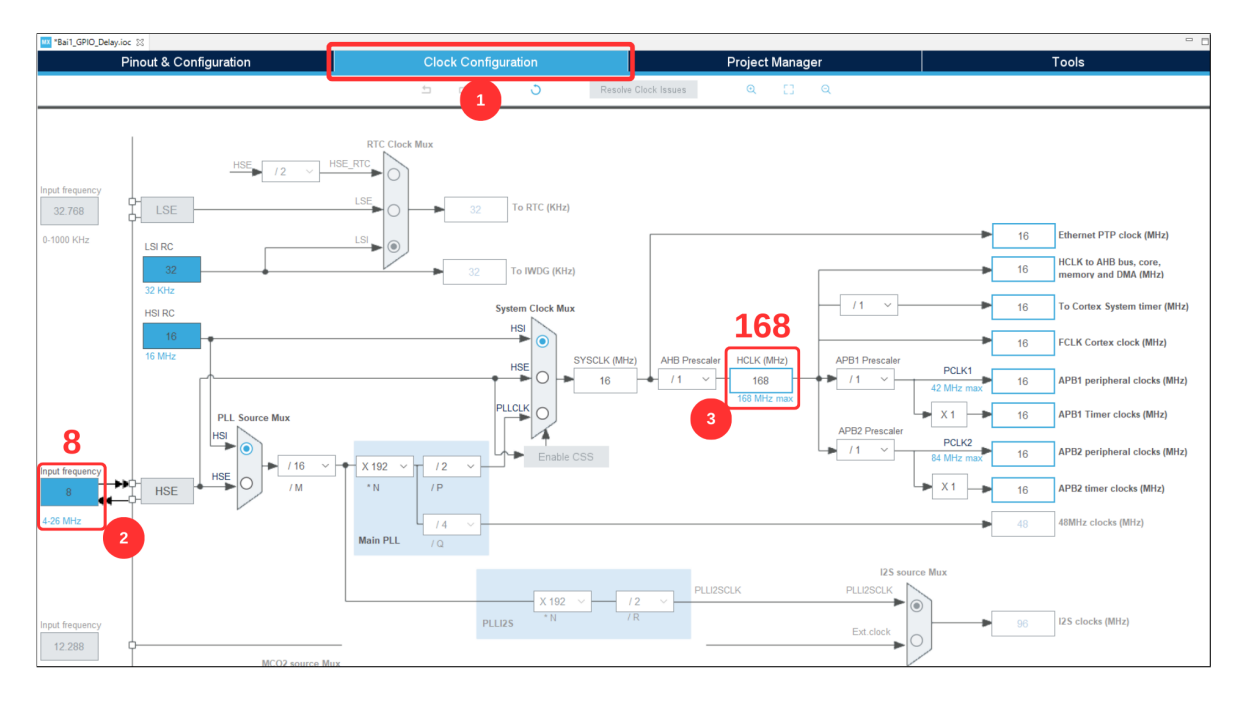

Hình 17: Config thạch anh ngoài

Chọn OK và đợi tính toán:

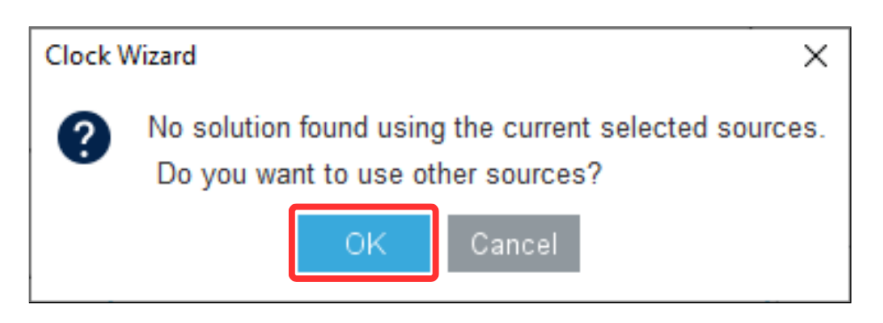

Hình 18: Config thạch anh ngoài

Sau khi config xong thì có 4 chân được config như hình 19. Sau đó, bấm tổ hợp phím **Ctrl + S** để phần mềm sinh code.

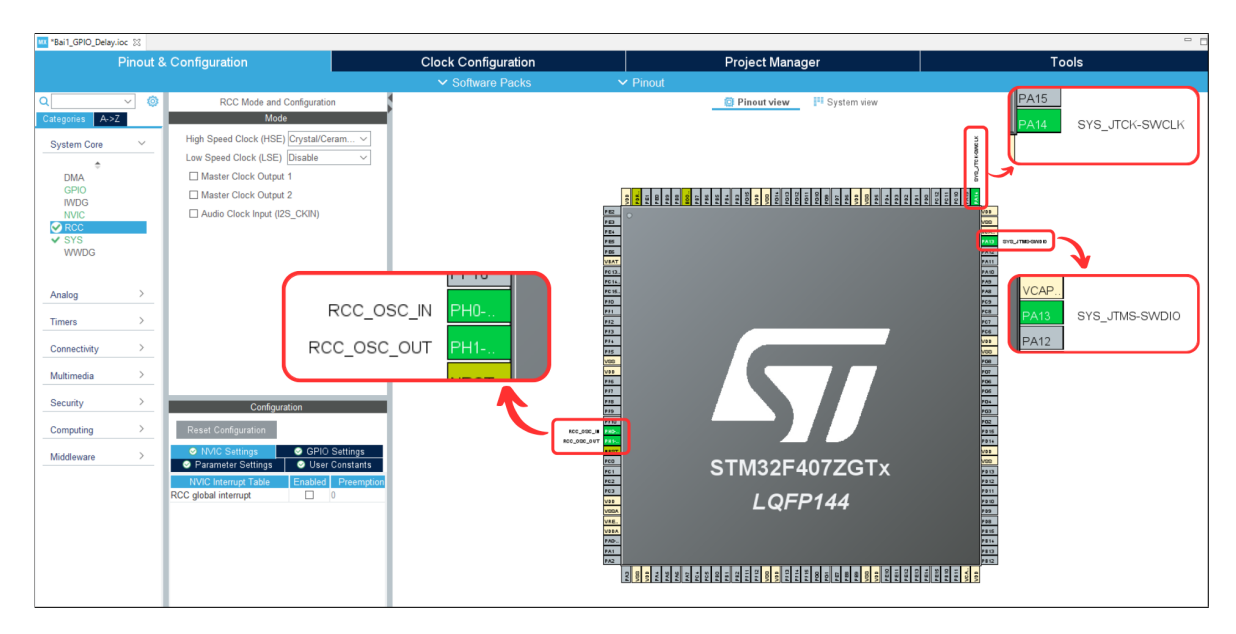

Hình 19: Vi điều khiển sau khi config

**Bước 7:** Tiến hành kiểm thử trên kit thí nghiệm bằng cách điều khiển LED3 (LED DEBUG). Theo như schematic, LED3 sẽ được điều khiển bằng chân PE4 của MCU và sẽ tích cực mức cao (LED sẽ sáng khi đầu ra của vi điều khiển ở mức logic 1).

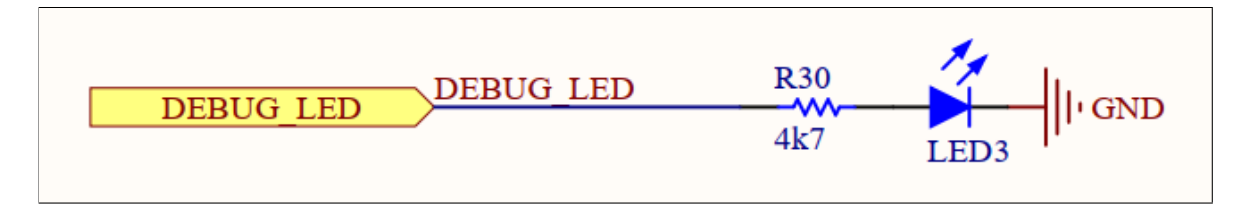

## Hình 20: Sơ đồ nguyên lý của LED3

| PEA/TRACEDI/ESMC_A20/DOML_D4/EVENTOUT |     | DEBUG_LED              | FSMC AI9 |
|---------------------------------------|-----|------------------------|----------|
| re4/IRACEDI/FSMC_A20/DCMI_D4/EVENTOUT | H H | OUTPUT_Y0<br>OUTPUT_Y1 |          |

Hình 21: MCU điều khiển LED3 bằng chân PE4

Để config các chân của vi điều khiển, ta mở file cấu hình (**.ioc**) và chọn vào cửa số **Pinout & Configuration**. Tiếp đó nhấp chọn chuột trái vào chân muốn config. Để config output, ta chọn **GPIO\_Output**.

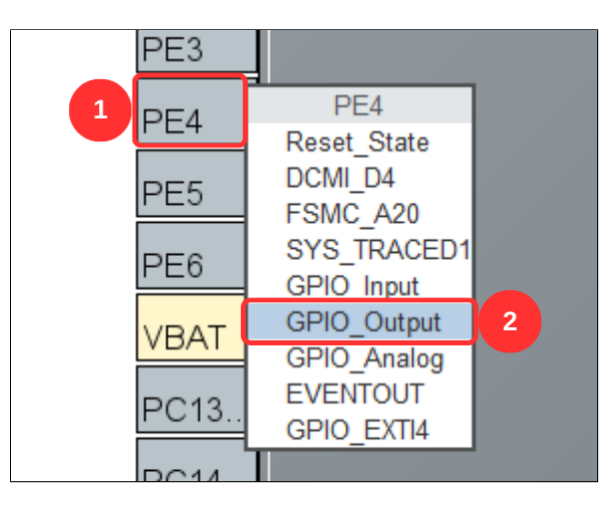

Hình 22: Config PE4 thành chân output

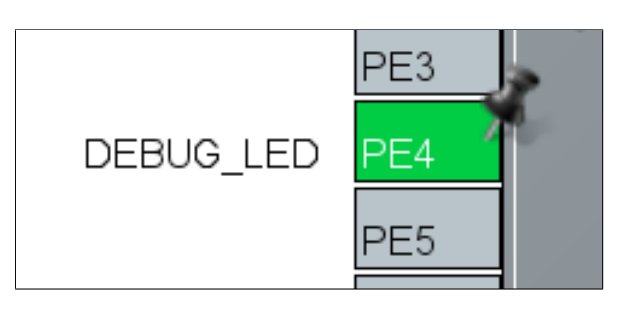

Hình 23: Các output sau khi được config và đặt lại tên

Sau đó ta lưu file config lại để phần mềm sinh code.

Bước 8: Chúng ta viết một chương trình nháy LED đơn giản để kiểm tra.

```
int main(void)
2 {
   /* USER CODE BEGIN 1 */
3
4
   /* USER CODE END 1 */
5
6
   /* MCU configuration
7
    */
8
   /* Reset of all peripherals, Initializes the Flash
9
    interface and the Systick. */
   HAL_Init();
10
11
   /* USER CODE BEGIN Init */
12
13
   /* USER CODE END Init */
14
15
   /* configure the system clock */
16
    SystemClock_config();
17
18
   /* USER CODE BEGIN SysInit */
19
20
   /* USER CODE END SysInit */
21
22
   /* Initialize all configured peripherals */
23
   MX_GPIO_Init();
24
   /* USER CODE BEGIN 2 */
25
26
   /* USER CODE END 2 */
27
28
   /* Infinite loop */
29
   /* USER CODE BEGIN WHILE */
30
31
   while (1)
32
   {
33
      HAL_GPIO_TogglePin(DEBUG_LED_GPIO_Port, DEBUG_LED_Pin);
34
      HAL_Delay(1000);
35
```

```
36 /* USER CODE END WHILE */
37
38 /* USER CODE BEGIN 3 */
39 }
40 /* USER CODE END 3 */
41 }
```

Program 1: Project chớp tắt led đầu tiên

**Bước 9: Build** chương trình. Bước này sẽ giúp kiểm tra các lỗi về mặt cú pháp. Sau đó, chọn **Run** để nạp chương trình vào kit thí nghiệm. Lưu ý: các công tắc của SW11 trên kit thí nghiệm phải ở trạng thái ON để nạp code (hình 8).

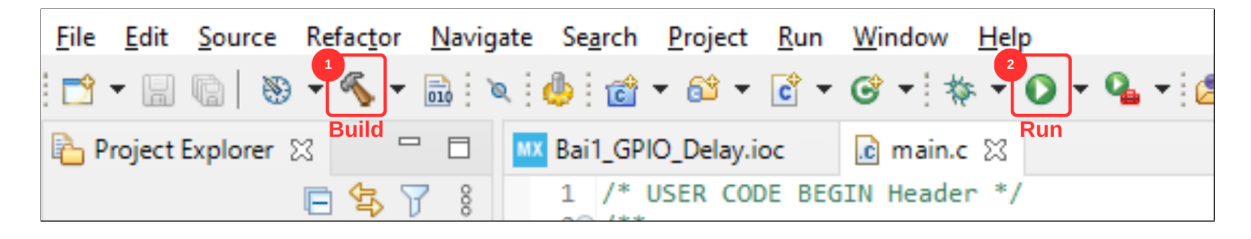

Hình 24: Build và Run chương trình

**Bước 10** : Kết quả sau khi nạp code, ta thấy LED3 nhấp nháy với chu kỳ: LED3 sáng trong 1 giây, sau đó LED3 tắt trong 1 giây.

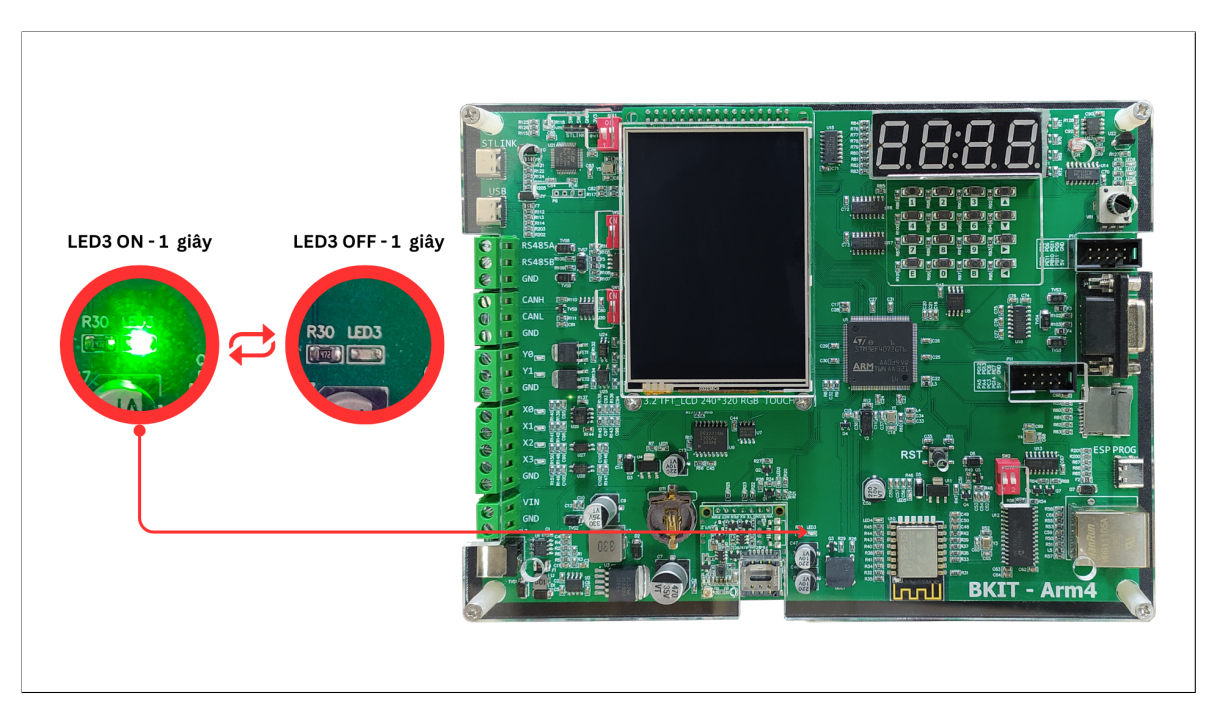

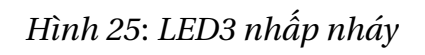

## 5 Kết nối các module và MCU STM32F4

## 5.1 LED đơn, Input + Output

| Ngoại vi         | Chân vi điều khiển | Chức năng   |
|------------------|--------------------|-------------|
| LED debug (LED3) | PE4                | GPIO Output |
| Output Y0        | PE5                | GPIO Output |
| Output Y1        | PE6                | GPIO Output |
| Input X0         | PA6                | GPIO Input  |
| Input X1         | PA7                | GPIO Input  |
| Input X2         | PC4                | GPIO Input  |
| Input X3         | PC5                | GPIO Input  |

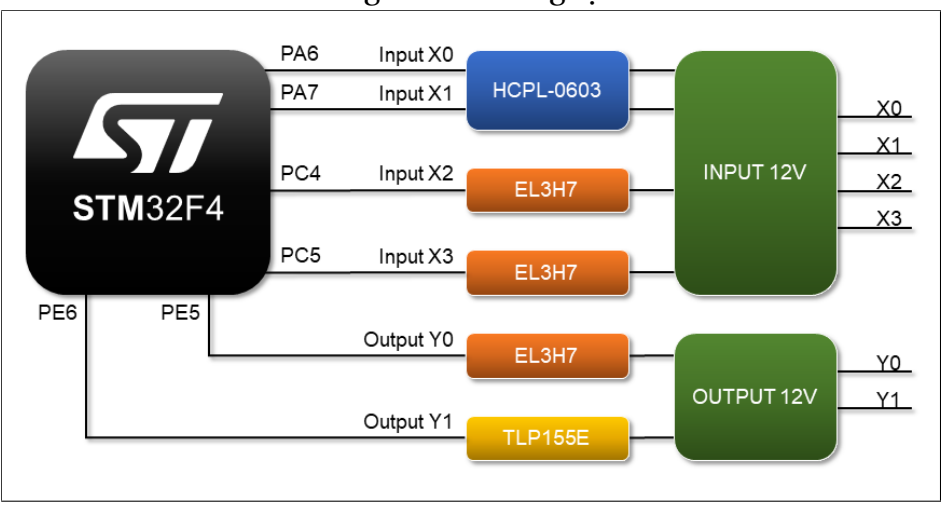

Bảng 2: Kết nối ngoại vi

Hình 26: Sơ đồ khối của Input + Output với STM32F4

## 5.2 Led đồng hồ + ma trận phím

| Ngoại vi | Chân vi điều khiển | Chức năng   |
|----------|--------------------|-------------|
| SPI_SCK  | PB3                | SPI1_SCK    |
| SPI_MISO | PB4                | SPI1_MISO   |
| SPI_MOSI | PB5                | SPI1_MOSI   |
| BTN_LOAD | PD3                | GPIO Output |
| LD_LATCH | PG6                | GPIO Output |

Bảng 3: Kết nối ngoại vi

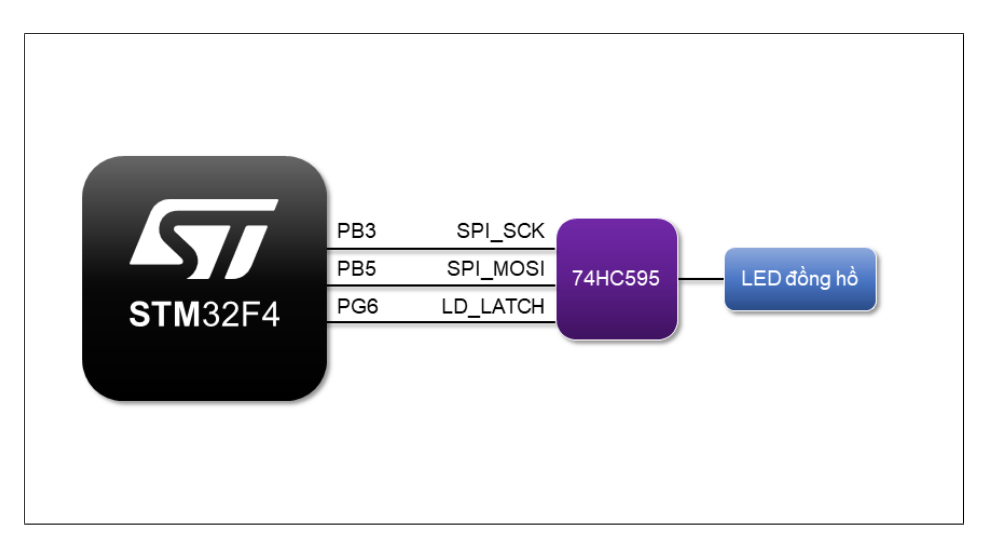

Hình 27: Sơ đồ khối của LED đồng hồ với STM32F4

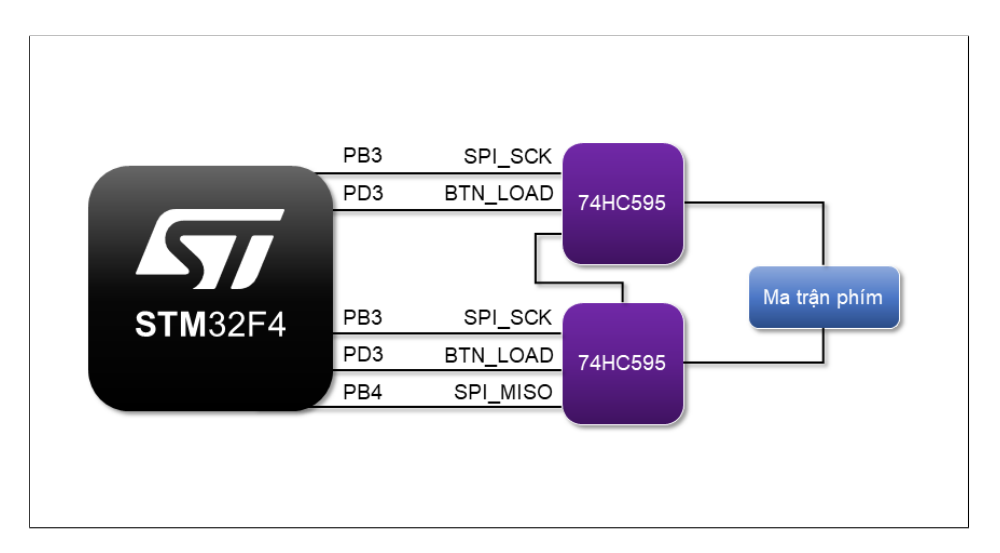

Hình 28: Sơ đồ khối của Ma trận phím với STM32F4

## 5.3 LCD and Touch (XPT2048)

| Ngoại vi | Chân vi điều khiển | Chức năng |
|----------|--------------------|-----------|
| D0       | PD14               | FSMC_D0   |
| D1       | PD15               | FSMC_D1   |
| D2       | PD0                | FSMC_D2   |
| D3       | PD1                | FSMC_D3   |
| D4       | PE7                | FSMC_D4   |
| D5       | PE8                | FSMC_D5   |
| D6       | PE9                | FSMC_D6   |
| D7       | PE10               | FSMC_D7   |
| D8       | PE11               | FSMC_D8   |
| D9       | PE12               | FSMC_D9   |
| D10      | PE13               | FSMC_D10  |
| D11      | PE14               | FSMC_D11  |
| D12      | PE15               | FSMC_D12  |

| Ngoại vi | Chân vi điều khiển | Chức năng   |
|----------|--------------------|-------------|
| D13      | PD8                | FSMC_D13    |
| D14      | PD9                | FSMC_D14    |
| D15      | PD10               | FSMC_D15    |
| BLK      | PA8                | GPIO Output |
| RD       | PD4                | FSMC_NOE    |
| WR       | PD5                | FSMC_NWE    |
| CS       | PD7                | FSMC_NE1    |
| RESET    | PC13               | GPIO Output |
| RS       | PE3                | FSMC_A19    |
| T_CLK    | PG8                | GPIO Output |
| T_CS     | PG73               | GPIO Input  |
| T_MISO   | PC12               | GPIO Input  |
| T_MOSI   | PC9                | GPIO Output |
| T_PEN    | PC8                | GPIO Input  |

Bảng 4: Kết nối ngoại vi

## 5.4 Real Time Clock (DS3231)

| Ngoại vi   | Chân vi điều khiển | Chức năng |
|------------|--------------------|-----------|
| DS3231_SCL | PB6                | I2C1_SCL  |
| DS3231_SDA | PB7                | I2C1_SDA  |

Bảng 5: Kết nối ngoại vi

#### **5.5** ADC + PWM

| Ngoại vi           | Chân vi điều khiển | Chức năng |
|--------------------|--------------------|-----------|
| Voltage sensor     | PB0                | ADC1_IN8  |
| Current sensor     | PB1                | ADC1_IN9  |
| Light sensor       | PC0                | ADC1_IN10 |
| Potentionmeter     | PC1                | ADC1_IN11 |
| Temperature Sensor | PC2                | ADC1_IN12 |
| BUZZER             | PF8                | TIM13_CH1 |

Bảng 6: Kết nối ngoại vi

#### 5.6 RS232

| Ngoại vi | Chân vi điều khiển | Chức năng |
|----------|--------------------|-----------|
| RS232_RX | PA9                | USART1_TX |
| RS232_TX | PA10               | USART1_RX |

Bảng 7: Kết nối ngoại vi

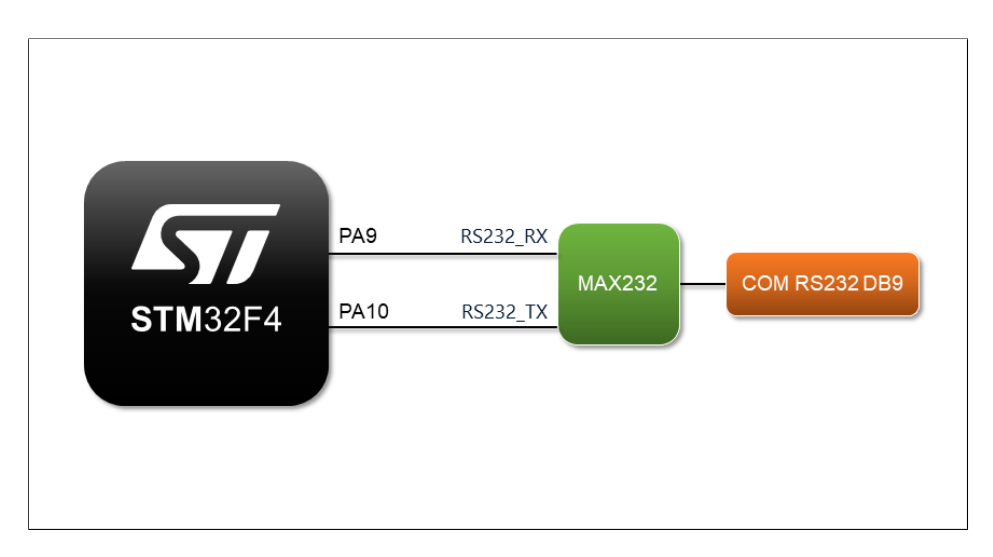

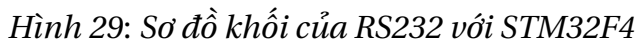

#### 5.7 RS485

| Ngoại vi | Chân vi điều khiển | Chức năng   |
|----------|--------------------|-------------|
| RS485_RX | PC10               | USART3_TX   |
| RS485_TX | PC11               | USART3_RX   |
| RS485_EN | PA15               | GPIO Output |

Bảng 8: Kết nối ngoại vi

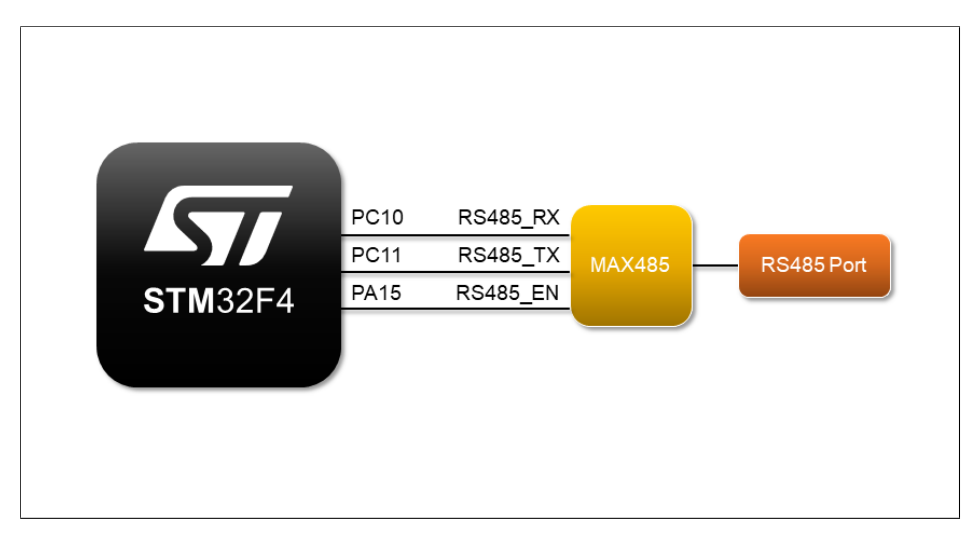

Hình 30: Sơ đồ khối của RS485 với STM32F4

## 5.8 Module sim A7670C

| Ngoại vi   | Chân vi điều khiển | Chức năng   |
|------------|--------------------|-------------|
| SIM_RX     | PA0                | UART4_TX    |
| SIM_TX     | PA1                | UART4_RX    |
| SIM_NET    | PF6                | GPIO Input  |
| SIM_STATUS | PE2                | GPIO Input  |
| SIM_PWR    | PF7                | GPIO Output |

Bảng 9: Kết nối ngoại vi

## 5.9 Eeprom AT24C512

| Ngoại vi   | Chân vi điều khiển | Chức năng |
|------------|--------------------|-----------|
| Eeprom_SCL | PB6                | I2C1_SCL  |
| Eeprom_SDA | PB7                | I2C1_SDA  |

Bảng 10: Kết nối ngoại vi

## 5.10 Bộ nhớ flash W25Q64FV

| Ngoại vi  | Chân vi điều khiển | Chức năng |
|-----------|--------------------|-----------|
| Flash_CS  | PB12               | SPI2_NSS  |
| Flash_SCK | PB13               | SPI2_SCK  |
| Flash_SO  | PB14               | SPI2_MISO |
| Flash_SI  | PB15               | SPI2_MOSI |

| - 2  |     |     | ٤.   |       |     |
|------|-----|-----|------|-------|-----|
| Rànσ | 11. | Kêt | nôi  | ngoai | 371 |
| Dang | TT. | RUU | 1101 | ngoại | VI  |

## 5.11 SRAM IS61LV51216

| Ngoại vi | Chân vi điều khiển | Chức năng |
|----------|--------------------|-----------|
| D0       | PD14               | FSMC_D0   |
| D1       | PD15               | FSMC_D1   |
| D2       | PD0                | FSMC_D2   |
| D3       | PD1                | FSMC_D3   |
| D4       | PE7                | FSMC_D4   |
| D5       | PE8                | FSMC_D5   |
| D6       | PE9                | FSMC_D6   |
| D7       | PE10               | FSMC_D7   |
| D8       | PE11               | FSMC_D8   |
| D9       | PE12               | FSMC_D9   |
| D10      | PE13               | FSMC_D10  |
| D11      | PE14               | FSMC_D11  |
| D12      | PE15               | FSMC_D12  |
| D13      | PD8                | FSMC_D13  |
| D14      | PD9                | FSMC_D14  |
| D15      | PD10               | FSMC_D15  |
| A0       | PF0                | FSMC_A0   |
| A1       | PF1                | FSMC_A1   |
| A2       | PF2                | FSMC_A2   |
| A3       | PF3                | FSMC_A3   |
| A4       | PF4                | FSMC_A4   |
| A5       | PF5                | FSMC_A5   |
| A6       | PF12               | FSMC_A6   |
| A7       | PF13               | FSMC_A7   |
| A8       | PF14               | FSMC_A8   |
| A9       | PF15               | FSMC_A9   |
| A10      | PG0                | FSMC_A10  |
| A11      | PG1                | FSMC_A11  |
| A12      | PG2                | FSMC_A12  |
| A13      | PG3                | FSMC_A13  |
| A14      | PG4                | FSMC_A14  |
| A15      | PG5                | FSMC_A15  |
| A16      | PD11               | FSMC_A16  |

| A17 | PD12 | FSMC_A17  |
|-----|------|-----------|
| A18 | PD13 | FSMC_A18  |
| CE  | PG10 | FSMC_NE3  |
| WE  | PD5  | FSMC_NWE  |
| OE  | PD4  | FSMC_NOE  |
| BLE | PE0  | FSMC_BLN0 |
| BHE | PE1  | FSMC_BLN1 |

Bảng 12: Kết nối ngoại vi

## 5.12 CAN

| Ngoại vi | Chân vi điều khiển | Chức năng |
|----------|--------------------|-----------|
| CAN_RX   | PB8                | CAN1_RX   |
| CAN_TX   | PB9                | CAN1_TX   |

Bảng 13: Kết nối ngoại vi

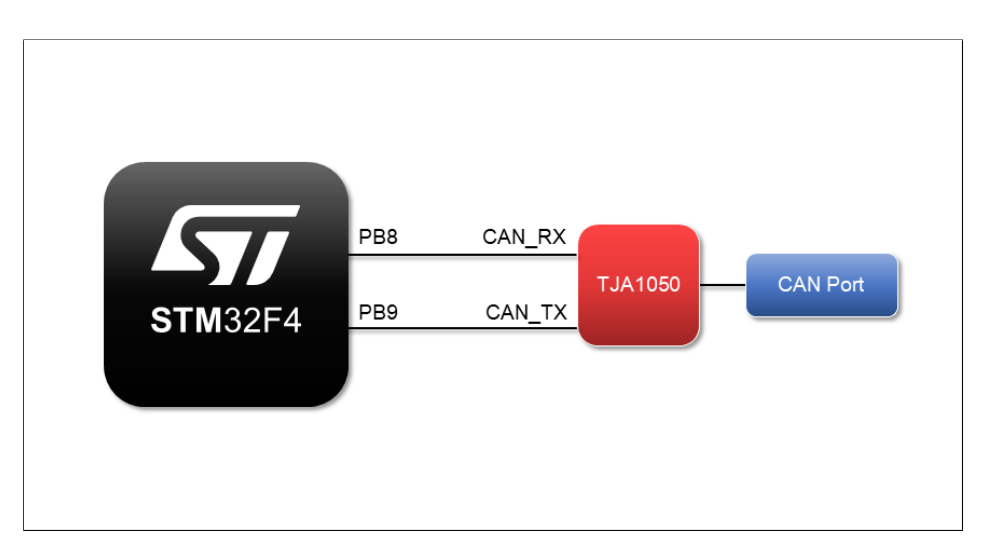

Hình 31: Sơ đồ khối của CAN với STM32F4

## 5.13 USB

| Ngoại vi | Chân vi điều khiển | Chức năng     |
|----------|--------------------|---------------|
| USB_DP   | PA12               | USB_OTG_FS_DP |
| USB_DN   | PA13               | USB_OTG_FS_DM |

Bảng 14: Kết nối ngoại vi

#### 5.14 ESP

| Ngoại vi  | Chân vi điều khiển | Chức năng   |
|-----------|--------------------|-------------|
| ESP_POWER | PF10               | GPIO Output |
| ESP_BUSY  | PF9                | GPIO Input  |
| ESP_TX    | PA3                | USART2_RX   |
| ESP_RX    | PA2                | USART2_TX   |

Bảng 15: Kết nối ngoại vi

## 6 Kết nối các module và ESP8266

## 6.1 Ethernet (ENC28J60)

| Ngoại vi | Chân vi điều khiển | Chức năng |
|----------|--------------------|-----------|
| CS       | GPIO15             | SPI_CS    |
| SI       | GPIO13             | SPI_MOSI  |
| SO       | GPIO12             | SPI_MISO  |
| SCK      | GPIO14             | SPI_SCK   |

Bảng 16: Kết nối ngoại vi

#### 6.2 SD Card

| Ngoại vi    | Chân vi điều khiển | Chức năng  |
|-------------|--------------------|------------|
| CS          | GPIO4              | SPI_CS     |
| DI          | GPIO13             | SPI_MOSI   |
| DO          | GPIO12             | SPI_MISO   |
| SCK         | GPIO14             | SPI_SCK    |
| CARD DETECT | GPIO16             | GPIO Input |

Bảng 17: Kết nối ngoại vi

## 6.3 Giao tiếp với STM32

| Ngoại vi | Chân vi điều khiển | Chức năng |
|----------|--------------------|-----------|
| STM_RX   | GPIO1              | TXD0      |
| STM_TX   | GPIO3              | RXD0      |

Bảng 18: Kết nối ngoại vi

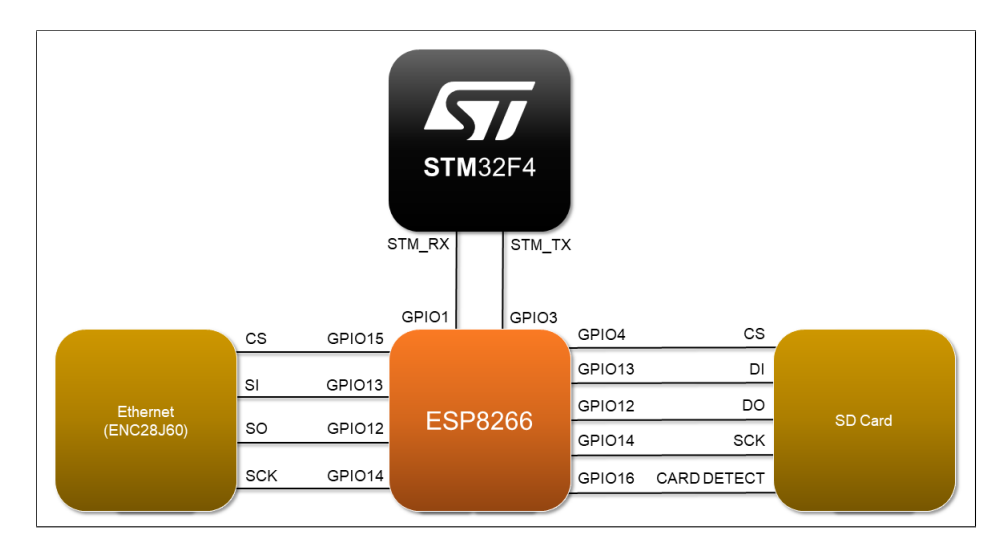

Hình 32: Sơ đồ khối của các module với ESP8266